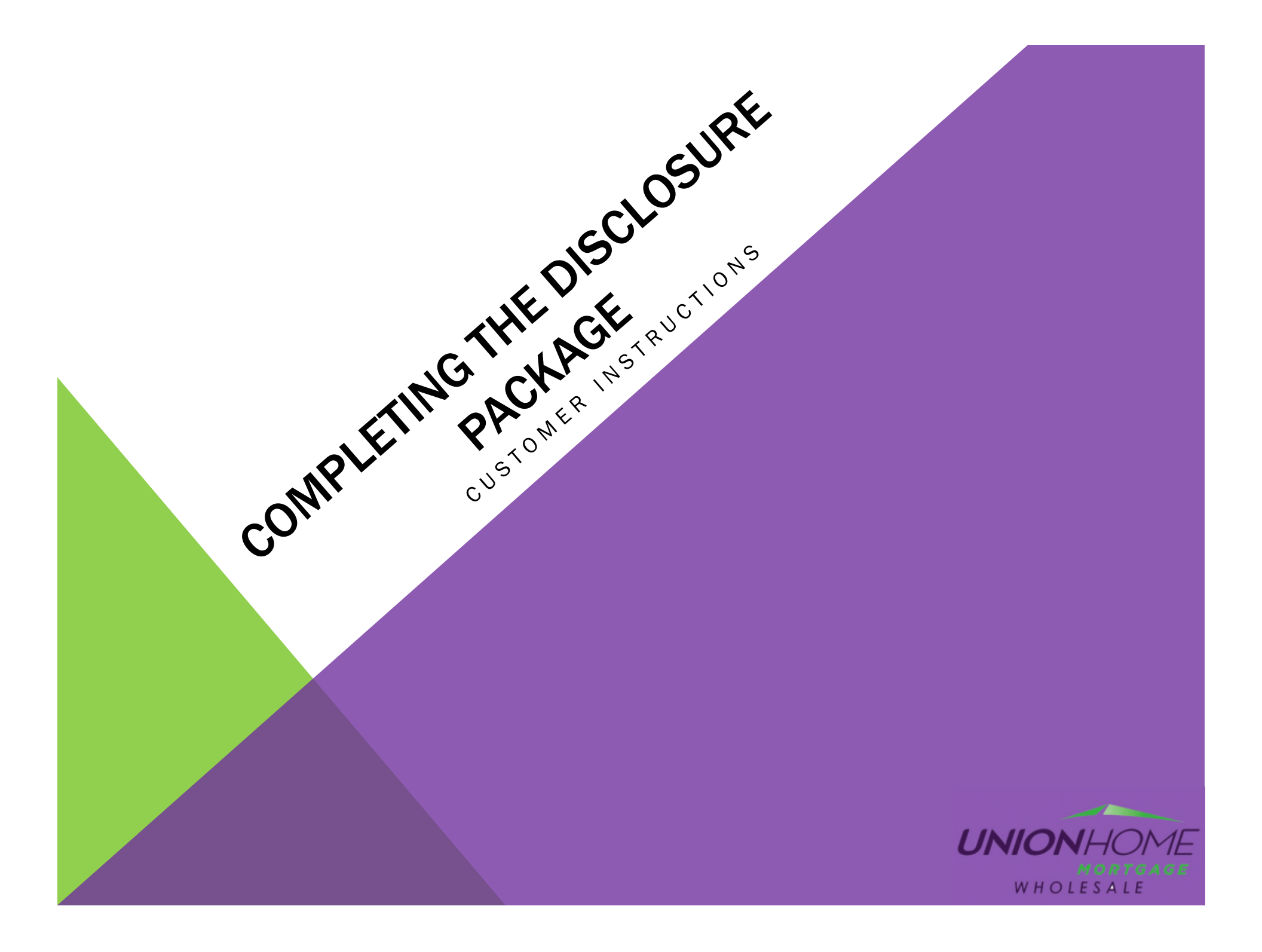

How Does the Application Package Disclosure Appear to the borrower?

1. The borrower will receive an email advising them that their application package is ready for review and acknowledgement. The subject line will be "Your UHM Loan Disclosures Are Available". The borrower will click the link at the bottom of the email "Click here to visit the website". NOTE: Once the borrowers access their account they will be prompted for the last 4 digits of their SSN to view the documentation.

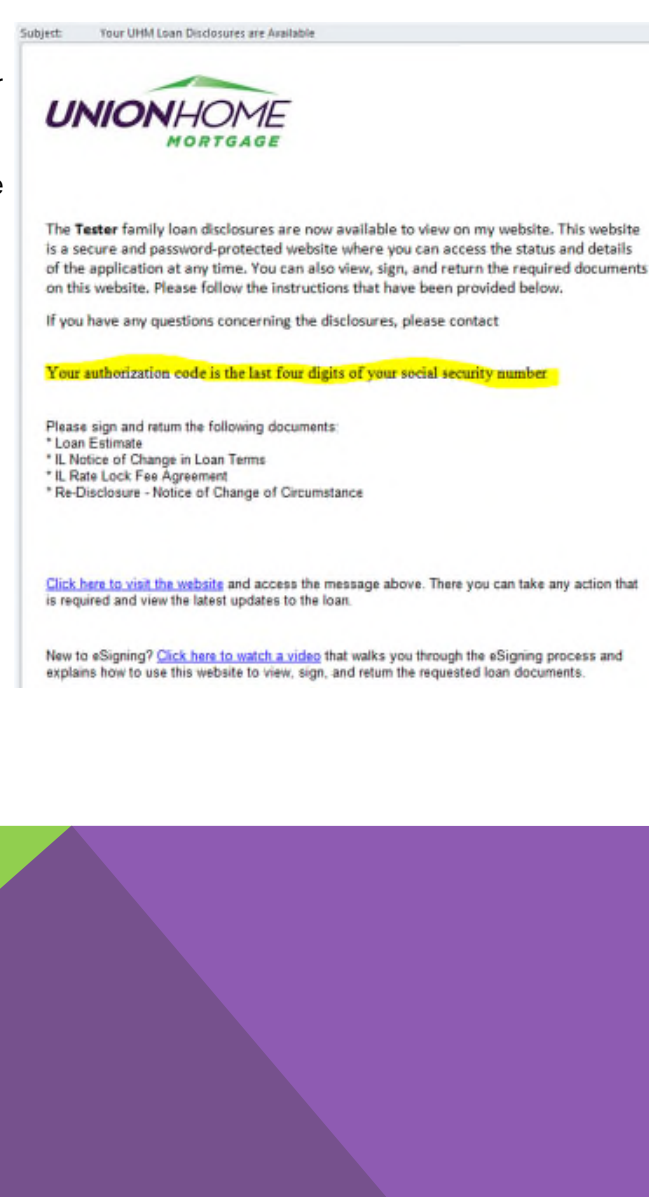

2. After accessing the link in the email, the borrower will be prompted to create a new account. They will be asked to enter the Subject Property Street Number, First Name, Last Name and create a password login to access the loan package. After clicking the "Create New Account", they will be issued an email to activate this account and will need to enter the password they just set up.

| INIONHOME | amonicacturat  |
|-----------|----------------|
| MORTGAGE  | Provincestrept |

#### **Create New Account**

To help protect your privacy and financial information, first-time users must create a user account before viewing loan documents or status updates. To begin, enter your information below and click Create New Account. Once your account is created, you can log in at any time to view loan documents and status updates. If you have any questions, please contact your loan officer.

"Please verify the following question.

| Email:                    | psulak@unionhomemortgage.com |                                                                 |
|---------------------------|------------------------------|-----------------------------------------------------------------|
| First Name:               |                              | The password must contain:                                      |
| Last Name:                |                              | Minimum password length is 6.<br>Maximum password length is 20. |
| New Password:             |                              |                                                                 |
| Re-enter New<br>Password: |                              |                                                                 |

#### **Create New Account**

An email has been sent to you at psulak@unionhomemortgage.com

Next steps:

- Check your inbox for an email from "eFolder@elliemae.com" with the subject "WebCenter Account Activation Request". If you don't see this email, it may have been mistakenly flagged as spam and placed in your junk mail folder.
- 2. Follow the instructions in the email to activate your account.

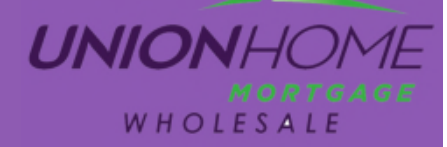

### How Does the Application Package Disclosure Appear to the borrower?

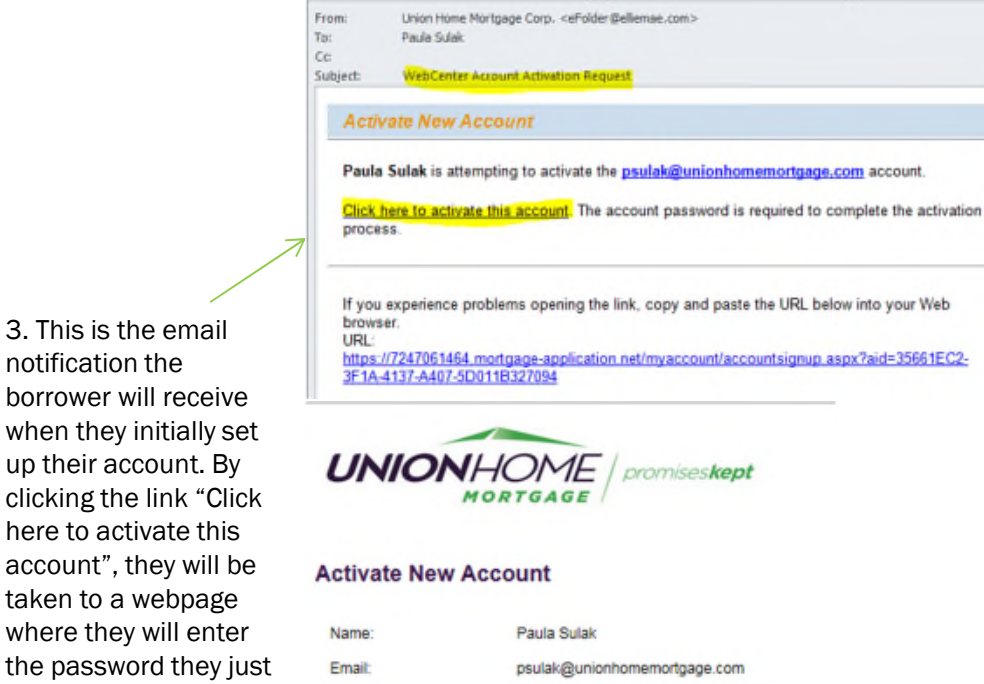

Activate New Account

\*= Required

Password:

3. This is the email

borrower will receive when they initially set up their account. By

clicking the link "Click

here to activate this

taken to a webpage

where they will enter

"Activate New Account"

set up and click

account", they will be

notification the

4. After logging into the system, the borrower will click "Check Loan Status" to view what they need to sign. The borrower has the ability to review each document and esign those documents that can be electronically sign and print and upload any disclosures required to be wet signed and upload to the file (borrowers can always print, sign and email to their LO).

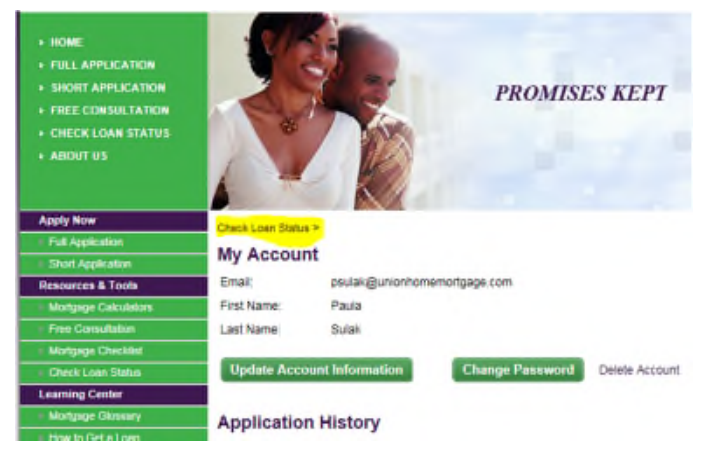

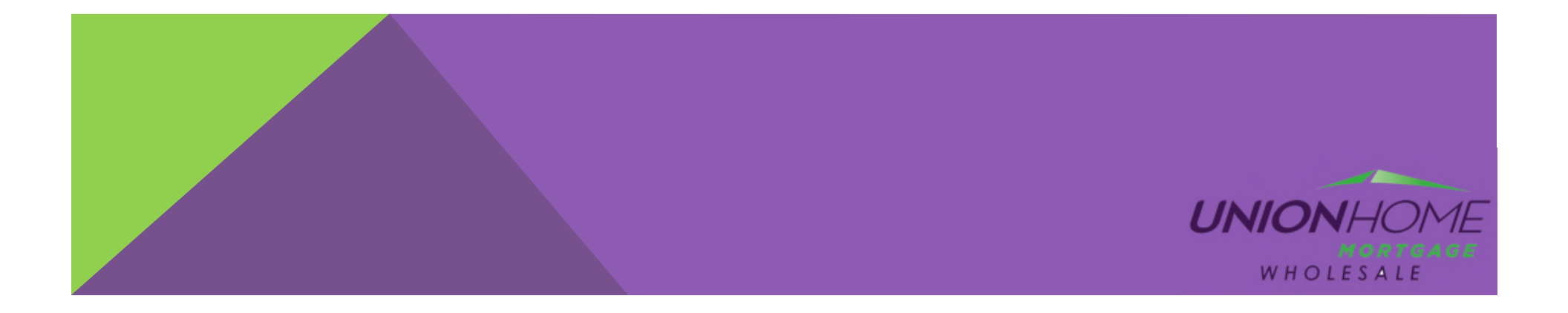

How Does the Application Package Disclosure Appear to the borrower?

5. If they opt to e-sign they will be taken to the e-consent screen to agree to sign electronically. They will need to scroll to the bottom of the screen and click the "I Agree" button to continue.

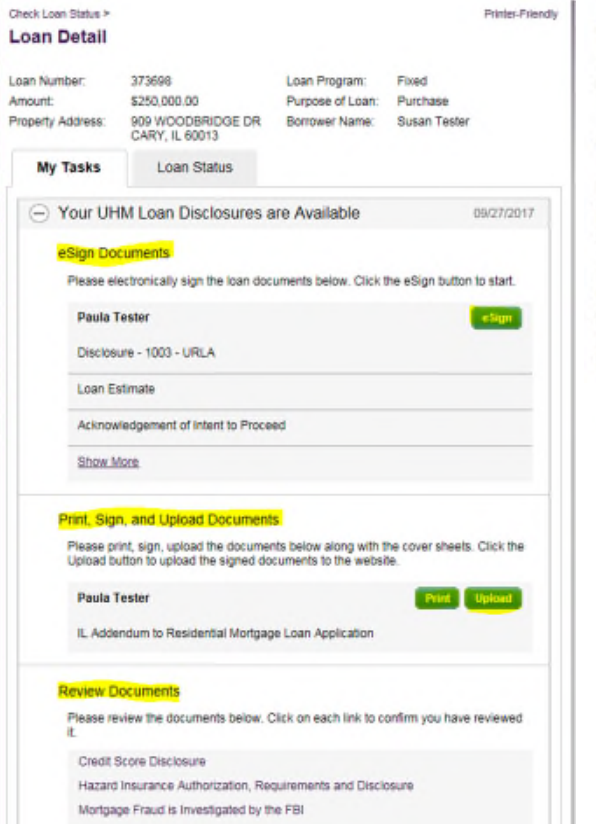

#### Agree to receive disclosures electronically

Before we may provide disclosures in an electronic format, we must obtain your consent. Carefully review the agreement, and select the "I Agree" button. This agreement is only for the receipt of disclosures, not for the content of disclosures themselves.

#### Your Consent To Do Business Electronically (the eDisclosure Agreement)

The loan for which you are applying involves various disclosures, records, and documents ("Loan Documents"), including this eDisclosure Agreement. The purpose of this eDisclosure Agreement is to obtain Your consent to receive certain Loan Documents from Us in electronic form rather than in paper form. With Your consent, You will also be able to sign and authorize these Loan Documents electronically, rather than on paper.

Before We can engage in this transaction electronically, it is important that You understand Your rights and responsibilities. Please read the following and affirm Your consent to conduct business with Us electronically. For purposes of this eDisclosure Agreement. "EDisclosures" means the Loan Documents related to this transaction that are provided electronically. "You" and "You" mean the borrower(s) under the applicable loan to which such Loan Documents apply, and "We", "Our" and "Us" mean the applicable mortgage broker(s), loan processor(s) or mortgage banker(s) with whom You are transacting business for such loan(s).

Please click the "I agree" button at the bottom of the page to consent to do business electronically and to view Loan Documents electronically.

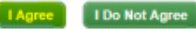

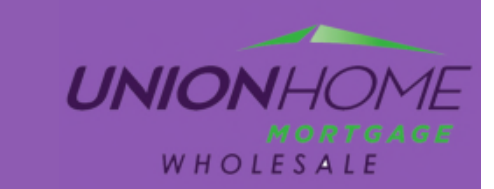

How Does the Application Package Disclosure Appear to the borrower?

### 6. Step 1: Prompt to enter the authorization code the UHM Team provided to the borrower in their initial request.

| eSign Disclosures                                                                                                    | Verity identity  |
|----------------------------------------------------------------------------------------------------|------------------|
| Step 1. Welcome Paula Tester, please enter the authorization code to verif<br>Your mortgage originator must provide your personal authorization code to you. | y your identity. |

Next> Cancel

7. Step 2: Accessing the Loan Documents. First they have the opportunity to choose their signature font style. Next they will review all of the documents and be prompted by the yellow "Sign" post-it where to click to sign. The system will advance to each page where a signature or initials is required. The borrower always has the option to scroll to review the document. Once all post-its are completed, the system will provide a "Finish" button at the top of the screen to click. The borrower will be taken back to the Loan Status screen and the system will show the documents have been e-signed and the borrower can print for their files.

8. Step 3: As soon as the borrower clicks the "Finish" button, an email notification is sent to the UHM Disclosure Desk, LO, Processor, AE and Broker Coordinator. The UHM Team will review and upload the signed documents to the E-folder.

| venn your name, innais, and signature.                                                                                                    |                                                                                                    |                                                                       |                     |
|----------------------------------------------------------------------------------------------------|----------------------------------------------------------------------------------------------------|-----------------------------------------------------------------------|---------------------|
| laquired                                                                                                    |                                                                                                    |                                                                       |                     |
| di Narisa*                                                                                                    | telifato*                                                                                                    |                                                                       |                     |
| Faula Tester                                                                                                    | PT                                                                                                    |                                                                       |                     |
| rect Clyle Draw                                                                                                    |                                                                                                    |                                                                       |                     |
| EVEW                                                                                                    |                                                                                                    | Change Style                                                          |                     |
| Paula tister Pt                                                                                                    |                                                                                                    |                                                                       |                     |
| pelocting Actor) and Sign, I agree that the signature and<br>agent) say them on discurrence, multipling legally bandle                                                  | d initials will be the electronic representation of my signature and initials<br>og electronics - put like norm an a per-rand-paper signature or velkal. | or all purposes when I (pr                                            |                     |
| ADOPT AND SIDN CANCEL                                                                                                    |                                                                                                    |                                                                       |                     |
| those terms are defined in app                                                                                                    | plicable federal and/or state laws (excludi                                                                                                    | ng audio and video                                                    |                     |
| Acknowledgement: Each of the<br>contained in this application of                                                                                                    | ctive, enforceable and valid as if a paper v<br>the undersigned hereby acknowledges the<br>or obtain any information or data relating                    | ersion of this applica<br>at any owner of the<br>to the Loan, for any |                     |
| application or a consumer rep                                                                                                    | orting agency.                                                                                                    | in.                                                                   |                     |
| Sorrowers Signature                                                                                                    | 9/28/2017 0                                                                                                    | 3:25:06 PDT                                                           |                     |
| ^                                                                                                    | X INFORMATION F                                                                                                    | OR COVERNME                                                           |                     |
| dest Print to see the second state in second                                                                                                    |                                                                                                    |                                                                       | PINSH OTHER ACTIONS |
| My Tasks Loa                                                                                                    | n Status                                                                                                    |                                                                       | EINER OTHER ACTIONS |
| My Tasks Loa                                                                                                    | n Status<br>Disclosures are Available                                                                                                    | 09/27/2017                                                            | CTNER OTHER ACTIONS |
| My Tasks Loa                                                                                                    | n Status<br>Disclosures are Available                                                                                                    | 09/27/2017                                                            | OTHER ACTIONS       |
| My Tasks Loa                                                                                                    | n Status<br>Disclosures are Available<br>sign the loan documents below. Click the                                                                        | 09/27/2017<br>eSign button to start.                                  | CTHAR ACTIONS       |
| My Tasks Loa<br>Your UHM Loan I<br>eSign Documents<br>Please electronically<br>Paula Tester                                                                             | n Status<br>Disclosures are Available<br>sign the loan documents below. Click the                                                                        | 09/27/2017<br>eSign button to start.                                  | CTIMER ACTIONS      |
| My Tasks Loa<br>Your UHM Loan I<br>eSign Documents<br>Please electronically<br>Paula Tester<br>Disclosure - 1003 -                                                      | n Status<br>Disclosures are Available<br>sign the loan documents below. Click the<br>URLA                                                                | 09/27/2017<br>eSign button to start.                                  | CTHER ACTIONS       |
| My Tasks Loa<br>Your UHM Loan I<br>eSign Documents<br>Please electronically<br>Paula Tester<br>Disclosure - 1003 -<br>Loan Estimate                                     | n Status<br>Disclosures are Available<br>sign the loan documents below. Click the<br>URLA                                                                | 09/27/2017<br>eSign button to start.                                  |                     |
| My Tasks Loa<br>Your UHM Loan I<br>eSign Documents<br>Please electronically<br>Paula Tester<br>Disclosure - 1003 -<br>Loan Estimate<br>Acknowledgement of               | n Status<br>Disclosures are Available<br>sign the loan documents below. Click the<br>URLA                                                                | 09/27/2017<br>eSign button to start.                                  |                     |
| My Tasks Loa<br>Your UHM Loan I<br>eSign Documents<br>Please electronically:<br>Paula Tester<br>Disclosure - 1003 -<br>Loan Estimate<br>Acknowledgement of<br>Show More | n Status<br>Disclosures are Available<br>sign the loan documents below. Click the<br>URLA<br>of Intent to Proceed                                        | 09/27/2017<br>eSign button to start.                                  |                     |
| My Tasks Loa<br>Your UHM Loan I<br>eSign Documents<br>Please electronically:<br>Paula Tester<br>Disclosure - 1003 -<br>Loan Estimate<br>Acknowledgement of<br>Show More | n Status<br>Disclosures are Available<br>sign the loan documents below. Click the<br>URLA<br>of Intent to Proceed                                        | 09/27/2017<br>eSign button to start.                                  |                     |
| My Tasks Loa                                                                                                    | n Status<br>Disclosures are Available<br>sign the loan documents below. Click the<br>URLA<br>of Intent to Proceed                                        | 09/27/2017<br>eSign button to start.                                  |                     |
| My Tasks Loa<br>Your UHM Loan I<br>eSign Documents<br>Please electronically<br>Paula Tester<br>Disclosure - 1003 -<br>Loan Estimate<br>Acknowledgement of<br>Show More  | n Status<br>Disclosures are Available<br>sign the loan documents below. Click the<br>URLA<br>of Intent to Proceed                                        | 09/27/2017<br>eSign button to start.                                  |                     |

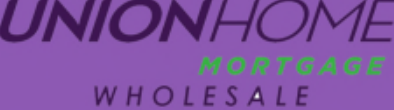